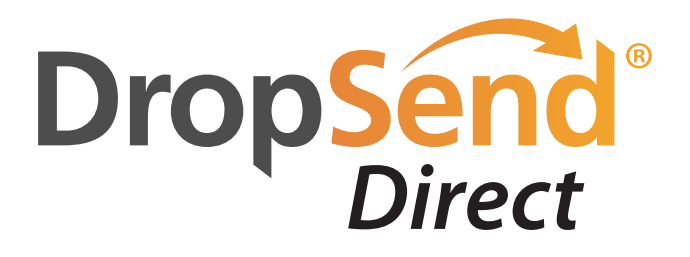

# **Quick Start Guide**

# Send & Upload Files easily using DropSend Direct

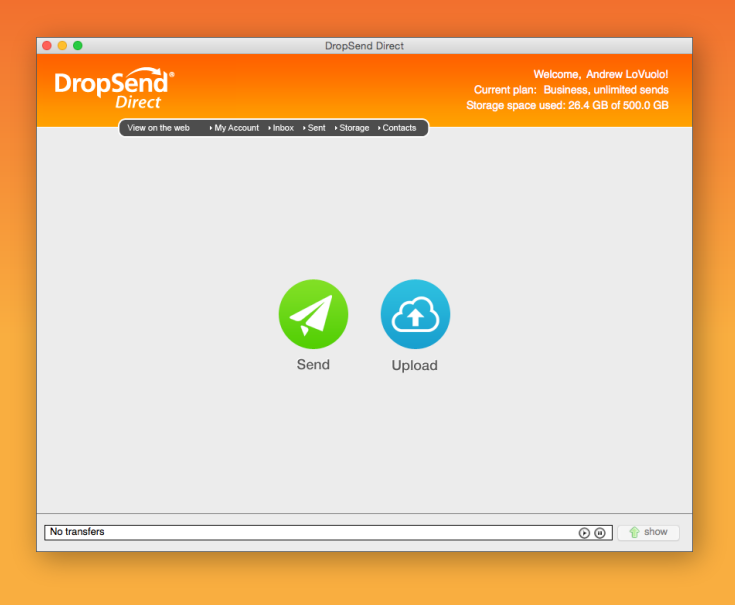

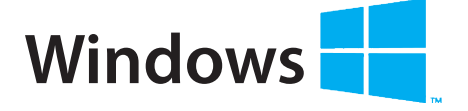

### SYSTEM REQUIREMENTS

- OS: Windows XP SP2/Vista/7 & 8
- 32 bit or 64 bit
- CPU: 400 MHz or higher
- RAM: 128 MB or more
- Hard Drive: 5 MB of free space

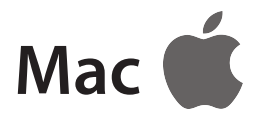

#### SYSTEM REQUIREMENTS

- Mac OS X 10.6 10.9 Mavericks
- 64-bit processor
- A Mac with an Intel processor
- 1GB of memory
- 64MB of free space

## www.DropSend.com

Windows XP, Window Vista, Windows 7 & 8 are registered trademarks of Microsoft. The Apple logo is a copyright of Apple, inc. DropSend is a registered trademark of Webminds, inc. Copyright © 2015 WebMinds, Inc. All rights reserved. All trademarks, registered trademarks, and product names used in this document are the property of their respective owners. This documents initial language is English. Any errors or misunderstanding that may occur due to translation are strictly unintended.

## About DropSend Direct

DropSend is a service that allows businesses and individuals to send large files, store files online and collaborate in a quick and easy way.

DropSend Direct is a program that lets you send files right from your desktop without having to open your browser.

With DropSend Direct you can:

- Send large files from your desktop
- Upload files to secure online storage
- Access your account and contacts
- Resume interrupted uploads
- And more...

### How to Install DropSend Direct

To install DropSend Direct, download the installation file from <a href="http://www.dropsend.com/uploadtools">http://www.dropsend.com/uploadtools</a>. There is a version of DropSend Direct for Windows and Mac, so make sure you download the correct installation file.

To install DropSend Direct on Windows, do the following:

1. Download the installation file and save it on your computer

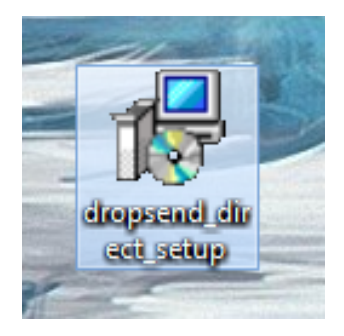

- 2. Double-click on the .exe file to launch the Setup Wizard
- 3. Follow the prompts of the Setup Wizard to install the program and configure installation options

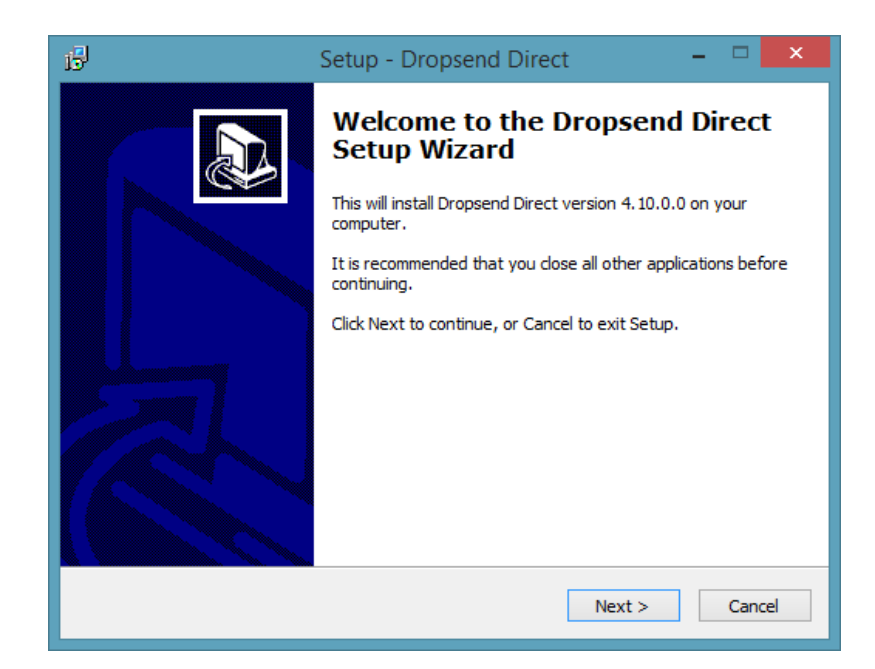

- 4. Finish the installation by clicking on the Install button
- 5. When the installation is finished, you will be asked to exit the Setup Wizard and launch DropSend Direct (optional)

To install DropSend Direct on a Mac, follow these steps:

1. Download dropsend\_direct\_setup.dmg and double-click on the file

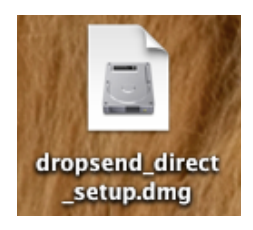

2. Drag the DropSend icon to your Applications folder

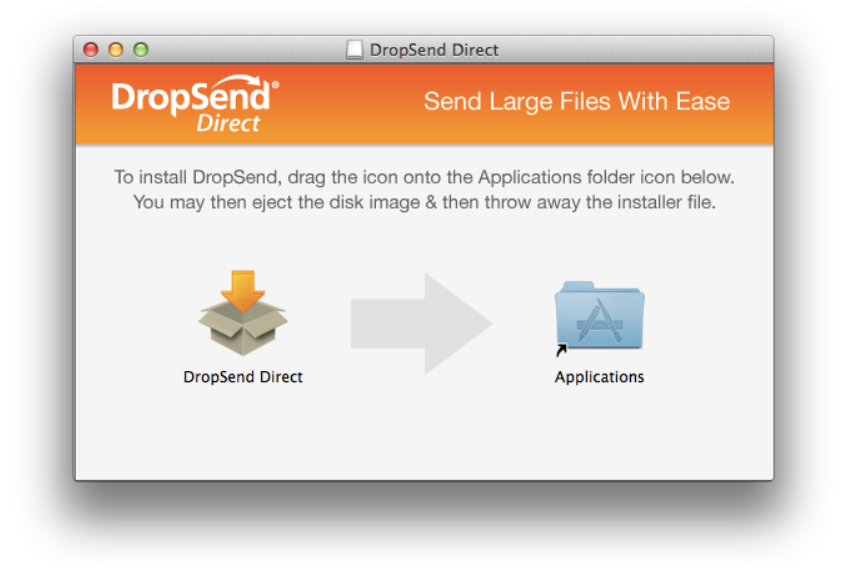

3. DropSend Direct will be installed and you will see it in your Applications list

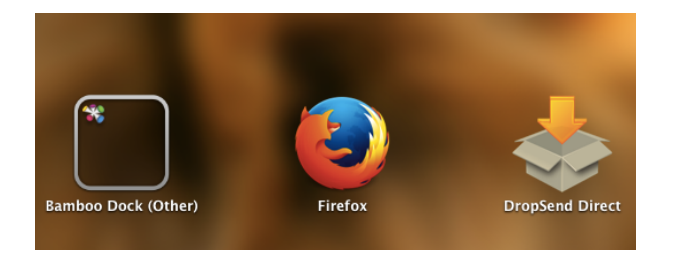

Now that you have DropSend Direct installed on your computer, you can configure it and start using it to send and upload files.

### Send Files with DropSend Direct

DropSend Direct makes it really easy to send files and folders right from your desktop. With its help you can send large files by simply dragging and dropping them into the program window. In addition to that, DropSend Direct can automatically resume interrupted uploads, which means you won't waste any time because of Internet connection glitches.

To send files with DropSend Direct, do the following:

1. Open DropSend Direct, select the option to log into your account and click **Next**.

**Note:** If you don't have a DropSend account yet, select the "**No, I do not have a DropSend account**" radio button and click **Next**. You will be directed to DropSend.com and prompted to create an account.

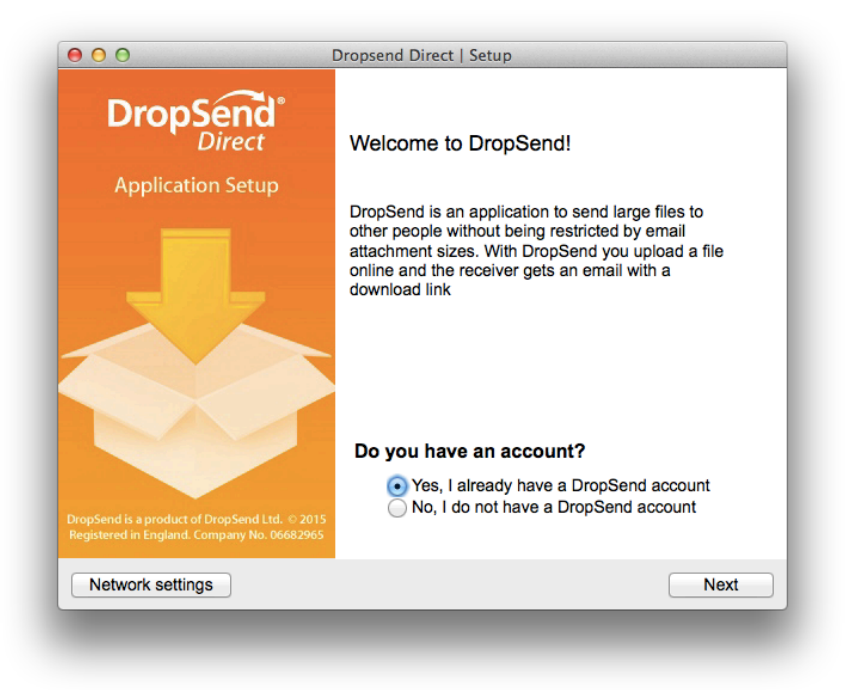

If you use a proxy, click on the **Network settings...** button to configure proxy settings.

2. Enter your log in credentials. If you have a business account, check "I have a business account" and enter your subdomain. Then click **Next**.

| DropSend <sup>®</sup><br>Direct                                                           | Please enter your account's information |
|-------------------------------------------------------------------------------------------|-----------------------------------------|
| Application Setup                                                                         |                                         |
|                                                                                           | Email youremail@email.com               |
|                                                                                           | Password                                |
|                                                                                           | ✓ I have business account.              |
|                                                                                           | Domain yourdomain .groupdropbox.com     |
|                                                                                           |                                         |
| opSend is a product of DropSend Ltd. © 2015<br>egistered in England. Company No. 06682965 |                                         |
| Network settings                                                                          | Back Next                               |

3. The main window will open. There you can choose to either send a file or upload a file to your online storage. To send a file, click on the **Send file** button.

| 00           |                             |                   | DropSe            | nd Direct    |                                        |                                                                   |                     |
|--------------|-----------------------------|-------------------|-------------------|--------------|----------------------------------------|-------------------------------------------------------------------|---------------------|
| Drop         | Send <sup>®</sup><br>Direct |                   |                   |              | Current plan: Bus<br>Storage space use | Welcome, <b>Second</b><br>iness, Unlimited S<br>d: 24.3 GB of 500 | !<br>Sends<br>.0 GB |
|              | View on the web             | → My Account → In | ibox →Sent →Stora | ge ▶Contacts |                                        |                                                                   |                     |
|              |                             |                   |                   |              |                                        |                                                                   |                     |
|              |                             |                   |                   |              |                                        |                                                                   |                     |
|              |                             |                   |                   |              |                                        |                                                                   |                     |
|              |                             |                   |                   |              |                                        |                                                                   |                     |
|              |                             |                   |                   |              |                                        |                                                                   |                     |
|              |                             |                   | Send              | Upload       |                                        |                                                                   |                     |
|              |                             |                   |                   |              |                                        |                                                                   |                     |
|              |                             |                   |                   |              |                                        |                                                                   |                     |
|              |                             |                   |                   |              |                                        |                                                                   |                     |
|              |                             |                   |                   |              |                                        |                                                                   |                     |
| No transfers | 5                           |                   |                   |              |                                        | C @                                                               | show                |
|              |                             |                   |                   |              |                                        |                                                                   |                     |

4. Drag and drop the files you want to send to the **Files** window. Don't forget to enter the recipient's email address (either manually or using your DropSend Address Book), and

your message.

| Dro      | pSend <sup>®</sup><br>Direct                   |                 | Current plan: E<br>Storage space u            | Business, Unlimited Sends<br>Ised: 24.3 GB of 500.0 GB |  |  |  |
|----------|------------------------------------------------|-----------------|-----------------------------------------------|--------------------------------------------------------|--|--|--|
|          | View on the web → My Account → Inbox → Se      | ent →Storage →0 | Contacts                                      | <                                                      |  |  |  |
| To:      | recipient@email.com                            |                 |                                               | Address book                                           |  |  |  |
| Subject: | Your message subject                           |                 |                                               |                                                        |  |  |  |
| Message: | Your message goes here                         |                 |                                               |                                                        |  |  |  |
|          |                                                |                 |                                               |                                                        |  |  |  |
|          |                                                |                 |                                               |                                                        |  |  |  |
| Files:   | Name                                           | Size            | Description                                   | Add files                                              |  |  |  |
| Files:   | Name<br>/Users/lizzie/Desktop/dropsendlogo.jpg | Size<br>34.8 KB | Description<br>Click here to edit description | Add files<br>Add folders                               |  |  |  |
| Files:   | Name<br>/Users/lizzie/Desktop/dropsendlogo.jpg | Size<br>34.8 KB | Description<br>Click here to edit description | Add files<br>Add folders<br>Remove                     |  |  |  |

- 5. Business users can customise some additional options, such as file expiration date and the maximum number of downloads. Plus it's possible to protect the file(s) with a password.
- 6. When done, press the **Send** button to send your file(s)
- 7. You can use the bar at the bottom of the window to pause and resume your sends. Pressing the **Show** button will show you detailed information about the send.
- 8. When the file is sent, you will get a confirmation message

### **Upload Files to Your Online Storage**

You can also use DropSend Direct to upload files to your online storage. Here is how:

1. Open DropSend Direct and log into your account

| DropSend <sup>®</sup><br>Direct                                                              | Please enter your account's information |  |  |
|----------------------------------------------------------------------------------------------|-----------------------------------------|--|--|
| Application Setup                                                                            |                                         |  |  |
|                                                                                              | Email youremail@email.com               |  |  |
|                                                                                              | Password                                |  |  |
|                                                                                              | I have business account.                |  |  |
|                                                                                              | Domain yourdomain .groupdropbox.com     |  |  |
|                                                                                              |                                         |  |  |
| DropSend is a product of DropSend Ltd. © 2015<br>Registered in England. Company No. 06682965 |                                         |  |  |
| Network settings                                                                             | Back Next                               |  |  |

2. The main window will open. To upload a file, click on the **Upload file** button.

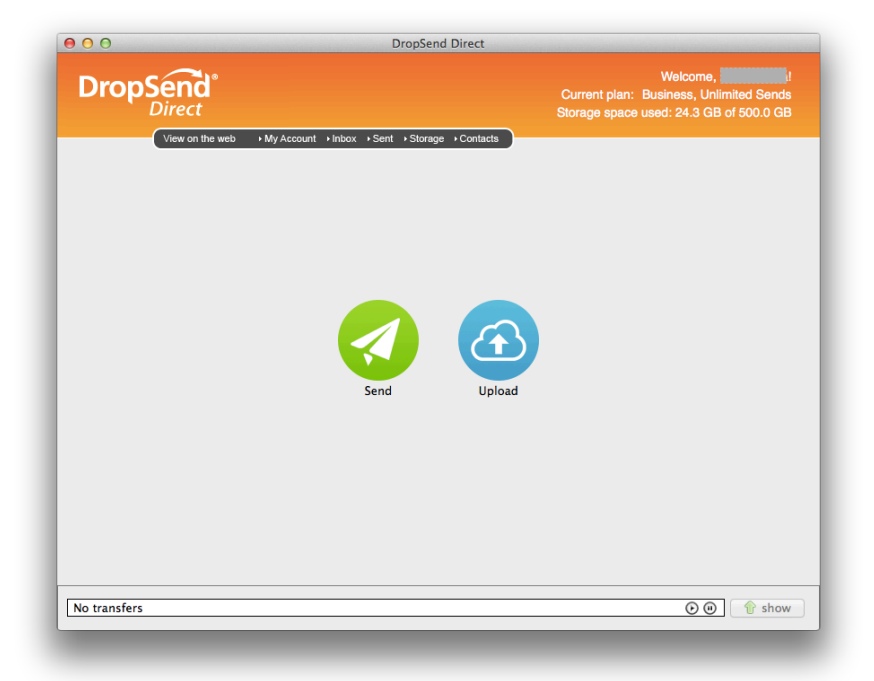

3. Drag and drop the file(s) or folder(s) you want to upload. Alternatively, click on the **Browse...** button to select the file(s) and folder(s).

| 000               | DropSend Di                                    | rect   Uploa    | d files to storage                                              |                                                                             |  |  |
|-------------------|------------------------------------------------|-----------------|-----------------------------------------------------------------|-----------------------------------------------------------------------------|--|--|
| Dro               | View on the web + My Account + Inbox + Sent    | ⇒Storage →I     | We<br>Current plan: Busine<br>Storage space used: /<br>Contacts | Icome, <b>Hermited Sends</b><br>iss, Unlimited Sends<br>24.3 GB of 500.0 GB |  |  |
| hoose a<br>older: | a folder to place the files in:<br>Storage     |                 |                                                                 | Browse                                                                      |  |  |
| ïles:             | Name<br>/Users/lizzie/Desktop/dropsendlogo.jpg | Size<br>34.8 KB | Description<br>Click here to edit description                   | Add files<br>Add folders<br>Remove                                          |  |  |
|                   | Upload                                         |                 | Total: 1 file(s), 34.8 KB                                       |                                                                             |  |  |
| No tran           | isfers                                         |                 |                                                                 | 🕑 🕘 👚 show                                                                  |  |  |

- 4. Double-click the **Description** field to enter a description of your upload
- 5. When ready, click on the **Upload** button
- 6. Your file(s) will be uploaded to your online storage